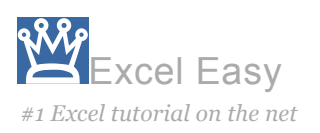

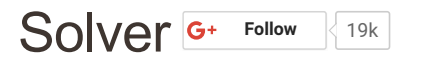

#### Load the Solver Add-in | Formulate the Model | Trial and Error | Solve the Model

Excel includes a tool called solver that uses techniques from the operations research to find optimal solutions for all kind of decision problems.

#### Load the Solver Add-in

To load the solver add-in, execute the following steps.

1. On the File tab, click Options.

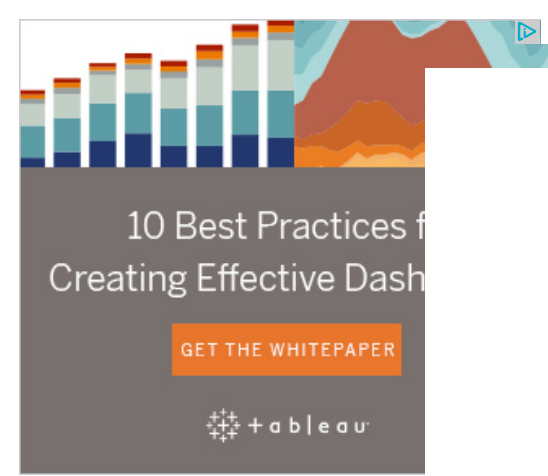

2. Under Add-ins, select Solver Add-in and click on the Go button.

| Search Entire Site | Go |
|--------------------|----|
| Chapter < >        |    |
| Solver             |    |

# Learn more, it's easy

Transportation Problem

Assignment Problem

Shortest Path Problem

Maximum Flow Problem

Capital Investment

Sensitivity Analysis

## Download Excel File

solver.xlsx

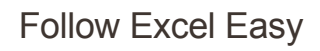

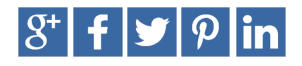

Most Read

Pivot Tables

Formulas and Functions

Charts

Analysis Toolpak

Drop-down List

| cel Options         |                                 |                              | ?                         |  |  |  |  |  |  |
|---------------------|---------------------------------|------------------------------|---------------------------|--|--|--|--|--|--|
| General             | View and manage Micros          | oft Office Add               | ins                       |  |  |  |  |  |  |
| Formulas            |                                 |                              |                           |  |  |  |  |  |  |
| Proofing            | Add-ins                         |                              |                           |  |  |  |  |  |  |
| Save                | Name 🔺                          | Location                     | Туре                      |  |  |  |  |  |  |
| anguage             | Active Application Add-ins      |                              |                           |  |  |  |  |  |  |
| dvanced             | No Active Application Add-ins   |                              |                           |  |  |  |  |  |  |
| dvanceu             | Inactive Application Add inc    |                              |                           |  |  |  |  |  |  |
| ustomize Ribbon     |                                 | C:\32.XU                     | Excel Add-in              |  |  |  |  |  |  |
| visk Assess Taalbar | Analysis ToolPak - VBA          | C:\XI AM                     | Excel Add-in              |  |  |  |  |  |  |
| JICK ACCESS TOOIDAL | Date (XML)                      | C:\FL.DLL                    | Action                    |  |  |  |  |  |  |
| d-ins               | Euro Currency Tools             | C:\XLAM                      | Excel Add-in              |  |  |  |  |  |  |
|                     | Inquire                         | C:\im.dll                    | COM Add-in                |  |  |  |  |  |  |
| ust Center          | Microsoft Actions Pane 3        |                              | XML Expansion Pack        |  |  |  |  |  |  |
|                     | Microsoft Power Map for Excel   | C:\LL.DLL                    | COM Add-in                |  |  |  |  |  |  |
|                     | Microsoft Power Pivot for Excel | C:\dln.dll                   | COM Add-in                |  |  |  |  |  |  |
|                     | Microsoft Power View for Excel  | C:\ent.dll                   | COM Add-in                |  |  |  |  |  |  |
|                     | Solver Add-in                   | C:\XLAM                      | Excel Add-in              |  |  |  |  |  |  |
|                     | Add-in: Solver Add-in           |                              |                           |  |  |  |  |  |  |
|                     | Publisher:                      |                              |                           |  |  |  |  |  |  |
|                     | Compatibility: No compatibili   | ty information a             | vailable                  |  |  |  |  |  |  |
|                     | Location: C:\Program File       | es\Microsoft Offi<br>R.XI AM | ice\root\Office16\Library |  |  |  |  |  |  |
|                     | Description: Tool for optimi    | ization and equat            | tion solving              |  |  |  |  |  |  |
|                     |                                 |                              |                           |  |  |  |  |  |  |
|                     | Manage: Excel Add-ins           | ▼ <u>G</u> o                 | 6                         |  |  |  |  |  |  |
|                     |                                 | [                            | OK Cancel                 |  |  |  |  |  |  |

3. Check Solver Add-in and click OK.

| Add-ins                                                                                 | ?                            | ×   |
|-----------------------------------------------------------------------------------------|------------------------------|-----|
| Add-ins available:<br>Analysis ToolPak<br>Analysis ToolPak - VBA<br>Euro Currency Tools | OK<br>Cance<br><u>B</u> rows | el  |
| ~                                                                                       | A <u>u</u> tomat             | ion |
| Solver Add-in                                                                           |                              |     |
| Tool for optimization and equati                                                        | on solving                   |     |

4. You can find the Solver on the Data tab, in the Analyze group.

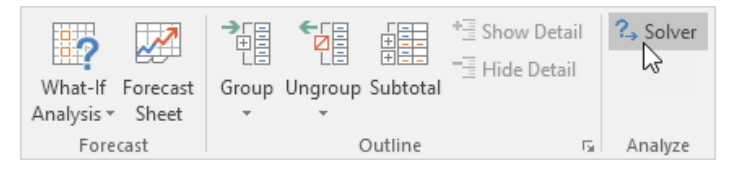

## Formulate the Model

The model we are going to solve looks as follows in Excel.

|    | А              | В           | С        | D      | E           | F | G         | Н      | I            | J |
|----|----------------|-------------|----------|--------|-------------|---|-----------|--------|--------------|---|
| 1  | 1 Cycle Trader |             |          |        |             |   |           |        |              |   |
| 2  |                |             |          |        |             |   |           |        |              |   |
| 3  |                |             | Bicycles | Mopeds | Child Seats |   |           |        |              |   |
| 4  |                | Unit Profit | 100      | 300    | 50          |   |           |        |              |   |
| 5  |                |             |          |        |             |   | Resources |        | Resources    |   |
| 6  |                |             |          |        |             |   | Used      |        | Available    |   |
| 7  |                | Capital     | 300      | 1200   | 120         |   | 0         | $\leq$ | 93000        |   |
| 8  |                | Storage     | 0.5      | 1      | 0.5         |   | 0         | $\leq$ | 101          |   |
| 9  |                |             |          |        |             |   |           |        |              |   |
| 10 |                |             |          |        |             |   |           |        |              |   |
| 11 |                |             | Bicycles | Mopeds | Child Seats |   |           |        | Total Profit |   |
| 12 |                | Order Size  | 0        | 0      | 0           |   |           |        | 0            |   |
| 13 |                |             |          |        |             |   |           |        |              |   |

1. To formulate this linear programming model, answer the following three questions.

a. What are the decisions to be made? For this problem, we need Excel to find out how much to order of each product (bicycles, mopeds and child seats).

**b**. What are the constraints on these decisions? The constrains here are that the amount of capital and storage used by the products cannot exceed the limited amount of capital and storage (resources) available. For example, each bicycle uses 300 units of capital and 0.5 unit of storage.

C. What is the overall measure of performance for these decisions? The overall measure of performance is the total profit of the three products, so the objective is to maximize this quantity.

2. To make the model easier to understand, name the following ranges.

| Range Name         | Cells   |
|--------------------|---------|
| UnitProfit         | C4:E4   |
| OrderSize          | C12:E12 |
| ResourcesUsed      | G7:G8   |
| ResourcesAvailable | 17:18   |
| TotalProfit        | 112     |

3. Insert the following three SUMPRODUCT functions.

| E           | F | G                            | Н      |                                   | J |
|-------------|---|------------------------------|--------|-----------------------------------|---|
|             |   |                              |        |                                   |   |
|             |   |                              |        |                                   | - |
| Child Seats |   |                              |        |                                   | - |
| 50          |   |                              |        |                                   |   |
|             |   | Resources                    |        | Resources                         |   |
|             |   | Used                         |        | Available                         |   |
| 120         |   | =SUMPRODUCT(C7:E7,OrderSize) | $\leq$ | 93000                             |   |
| 0.5         |   | =SUMPRODUCT(C8:E8,OrderSize) | $\leq$ | 101                               |   |
|             |   |                              |        |                                   |   |
|             |   |                              |        |                                   |   |
| Child Seats |   |                              |        | Total Profit                      |   |
| 0           |   |                              |        | =SUMPRODUCT(UnitProfit,OrderSize) |   |
|             |   |                              |        |                                   |   |

Explanation: The amount of capital used equals the sumproduct of the range C7:E7 and OrderSize. The amount of storage used equals the sumproduct of the range C8:E8 and OrderSize. Total Profit equals the sumproduct of UnitProfit and OrderSize.

#### Trial and Error

With this formulation, it becomes easy to analyze any trial solution.

For example, if we order 20 bicycles, 40 mopeds and 100 child seats, the total amount of resources used does not exceed the amount of resources available. This solution has a total profit of 19000.

|    | А              | В           | С        | D      | E           | F | G         | Н      | 1            | J |
|----|----------------|-------------|----------|--------|-------------|---|-----------|--------|--------------|---|
| 1  | 1 Cycle Trader |             |          |        |             |   |           |        |              |   |
| 2  |                |             |          |        |             |   |           |        |              |   |
| 3  |                |             | Bicycles | Mopeds | Child Seats |   |           |        |              |   |
| 4  |                | Unit Profit | 100      | 300    | 50          |   |           |        |              |   |
| 5  |                |             |          |        |             |   | Resources |        | Resources    |   |
| 6  |                |             |          |        |             |   | Used      |        | Available    |   |
| 7  |                | Capital     | 300      | 1200   | 120         |   | 66000     | $\leq$ | 93000        |   |
| 8  |                | Storage     | 0.5      | 1      | 0.5         |   | 100       | $\leq$ | 101          |   |
| 9  |                |             |          |        |             |   |           |        |              |   |
| 10 |                |             |          |        |             |   |           |        |              |   |
| 11 |                |             | Bicycles | Mopeds | Child Seats |   |           |        | Total Profit |   |
| 12 |                | Order Size  | 20       | 40     | 100         |   |           |        | 19000        |   |
| 13 |                |             |          |        |             |   |           |        |              |   |

It is not necessary to use trial and error. We shall describe next how the Excel Solver can be used to quickly find the optimal solution.

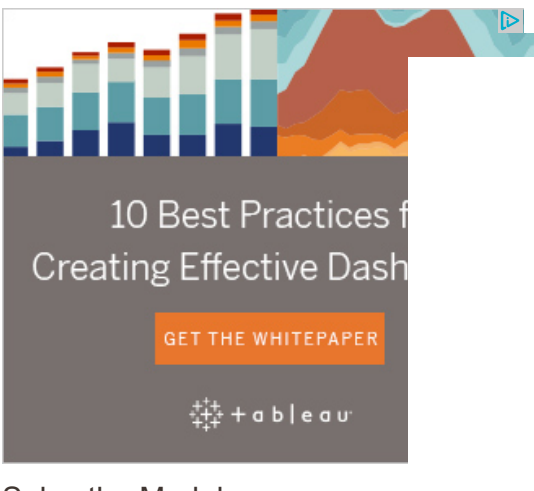

## Solve the Model

To find the optimal solution, execute the following steps.

1. On the Data tab, in the Analyze group, click Solver.

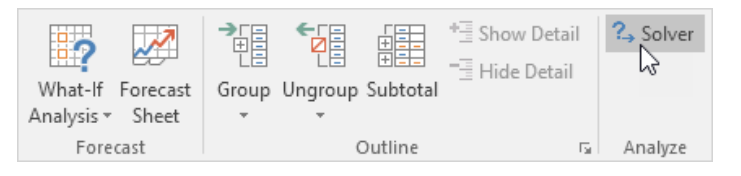

Enter the solver parameters (read on). The result should be consistent with the picture below.

| Se <u>t</u> Objec               | tive:                                 |                                                          | TotalProfit                                    |                                             | 1                                     |
|---------------------------------|---------------------------------------|----------------------------------------------------------|------------------------------------------------|---------------------------------------------|---------------------------------------|
| To:                             | ● <u>M</u> ax                         | () Mi <u>n</u>                                           | ○ <u>V</u> alue Of:                            | 0                                           |                                       |
| <u>B</u> y Chang                | ing Variat                            | ole Cells:                                               |                                                |                                             |                                       |
| OrderSize                       | 2                                     |                                                          |                                                |                                             | <b>E</b>                              |
| S <u>u</u> bject to             | o the Cons                            | straints:                                                |                                                |                                             |                                       |
| Resource                        | sUsed <=                              | ResourcesAvailab                                         | ble                                            | <u>^</u>                                    | <u>A</u> dd                           |
|                                 |                                       |                                                          |                                                |                                             | <u>C</u> hange                        |
|                                 |                                       |                                                          |                                                |                                             | <u>D</u> elete                        |
|                                 |                                       |                                                          |                                                |                                             | <u>R</u> eset All                     |
|                                 |                                       |                                                          |                                                | ~                                           | <u>L</u> oad/Save                     |
| <mark>∕ Ma<u>k</u>e</mark>      | Unconstra                             | ained Variables N                                        | on-Negative                                    |                                             |                                       |
| S <u>e</u> lect a S<br>Method:  | olving                                | Simplex LP                                               |                                                | ~                                           | O <u>p</u> tions                      |
| Solving                         | Method                                |                                                          |                                                |                                             |                                       |
| Select th<br>Simplex<br>problem | ne GRG No<br>engine fo<br>is that are | onlinear engine fo<br>r linear Solver Pro<br>non-smooth. | or Solver Problems ti<br>oblems, and select th | hat are smooth nonl<br>ne Evolutionary engi | inear. Select the LP<br>ne for Solver |
|                                 |                                       |                                                          |                                                |                                             |                                       |

You have the choice of typing the range names or clicking on the cells in the spreadsheet.

- 2. Enter TotalProfit for the Objective.
- 3. Click Max.
- 4. Enter OrderSize for the Changing Variable Cells.
- 5. Click Add to enter the following constraint.

| Add Constraint                            |               |                                            | ×       |
|-------------------------------------------|---------------|--------------------------------------------|---------|
| C <u>e</u> ll Reference:<br>ResourcesUsed | <b>*</b> <= V | Co <u>n</u> straint:<br>ResourcesAvailable | <b></b> |
|                                           | Add           | <u>C</u> ancel                             |         |

6. Check 'Make Unconstrained Variables Non-Negative' and select 'Simplex LP'.

7. Finally, click Solve.

Result:

| Solver Results                                                                                                    |                                 | ×                     |  |  |  |  |  |
|----------------------------------------------------------------------------------------------------|---------------------------------|-----------------------|--|--|--|--|--|
| Solver found a solution. All Constraints and optima<br>conditions are satisfied.                                                                                 | lity<br>Re <u>p</u> orts        |                       |  |  |  |  |  |
| <ul> <li>Keep Solver Solution</li> <li>Restore Original Values</li> </ul>                                                                                        | Answer<br>Sensitivity<br>Limits |                       |  |  |  |  |  |
| Return to Solver Parameters Dialog                                                                                                    | Outline Reports                 |                       |  |  |  |  |  |
| <u>OK</u> ancel                                                                                                    |                                 | <u>S</u> ave Scenario |  |  |  |  |  |
| Solver found a solution. All Constraints and optimal                                                                                                    | ty conditions are satisfie      | d.                    |  |  |  |  |  |
| When the GRG engine is used, Solver has found at least a local optimal solution. When Simplex LP is used, this means Solver has found a global optimal solution. |                                 |                       |  |  |  |  |  |

The optimal solution:

|    | Α              | В           | С        | D      | E           | F | G         | Н      | l.           | J |
|----|----------------|-------------|----------|--------|-------------|---|-----------|--------|--------------|---|
| 1  | 1 Cycle Trader |             |          |        |             |   |           |        |              |   |
| 2  |                |             |          |        |             |   |           |        |              |   |
| 3  |                |             | Bicycles | Mopeds | Child Seats |   |           |        |              |   |
| 4  |                | Unit Profit | 100      | 300    | 50          |   |           |        |              |   |
| 5  |                |             |          |        |             |   | Resources |        | Resources    |   |
| 6  |                |             |          |        |             |   | Used      |        | Available    |   |
| 7  |                | Capital     | 300      | 1200   | 120         |   | 93000     | $\leq$ | 93000        |   |
| 8  |                | Storage     | 0.5      | 1      | 0.5         |   | 101       | $\leq$ | 101          |   |
| 9  |                |             |          |        |             |   |           |        |              |   |
| 10 |                |             |          |        |             |   |           |        |              |   |
| 11 |                |             | Bicycles | Mopeds | Child Seats |   |           |        | Total Profit |   |
| 12 |                | Order Size  | 94       | 54     | 0           |   |           |        | 25600        |   |
| 13 |                |             |          |        |             |   |           |        |              |   |

Conclusion: it is optimal to order 94 bicycles and 54 mopeds. This solution gives the maximum profit of 25600. This solution uses all the resources available.

# 1/7 Completed! Learn much more about the solver >

Go to Next Chapter: Analysis ToolPak

SOLVER • FREE EXCEL HELP • COPYRIGHT (C) 2010-2017 • ALL RIGHTS RESERVED MICROSOFT EXCEL TUTORIAL | HOW TO USE VBA & MACROS | EXCEL FORMULAS | FUNCTIONS IN EXCEL